## Инструкция для ППС по регистрации в

# системе дистанционного обучения (СДО) КубГАУ

1. Для регистрации в СДО перейдите по ссылке <u>http://fdo.kubsau.ru/</u> или скопируйте ссылку и вставьте в адресную строку в браузере (см. рис.)

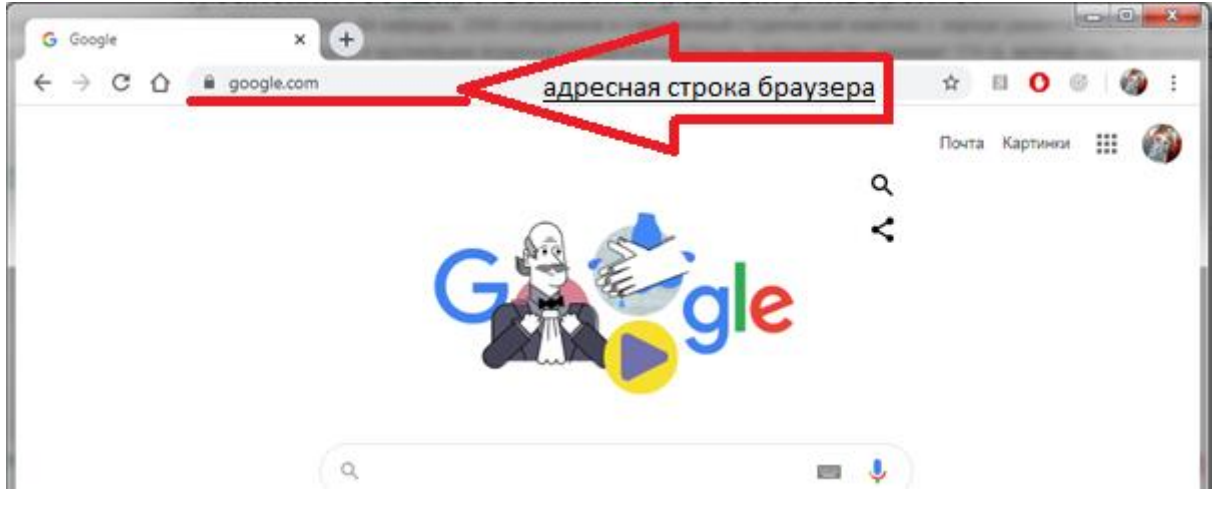

2. В открывшемся окне браузера откройте службу авторизации нажатием кнопки «Вход»:

| < → C | 🗎 fdo.kubsau.ru                                   |                                                | ¢ 0 🛊 🚷                               |
|-------|---------------------------------------------------|------------------------------------------------|---------------------------------------|
|       | ≡                                                 |                                                | Вы не вошли в систему ( <u>Вход</u> ) |
|       | Кубанский государственный<br>аграрный университет |                                                | русский (RU) -                        |
|       |                                                   | Кубанский государственный аграрный университет |                                       |

Более чем 17 000 студентов из 57 стран мира, 17 факультетов, 84 кафедры, 2500 сотрудников и современный студенческий комплекс с хорошо развитой инфраструктурой. Кубанский государственный аграрный университет является лучшим и крупнейшим аграрным университетом России. Кубанский ГАУ занимает 174 га, включая наш ботанический сад.

### Объявления сайта

 На странице авторизации необходимо ввести логин и пароль от учетной записи <u>личного кабинета</u> <u>преподавателя</u> (доменная учетная запись) и нажать кнопку «Вход».
Если преподаватель не получил/утерял учетную запись, необходимо обратиться support@kubsau.ru

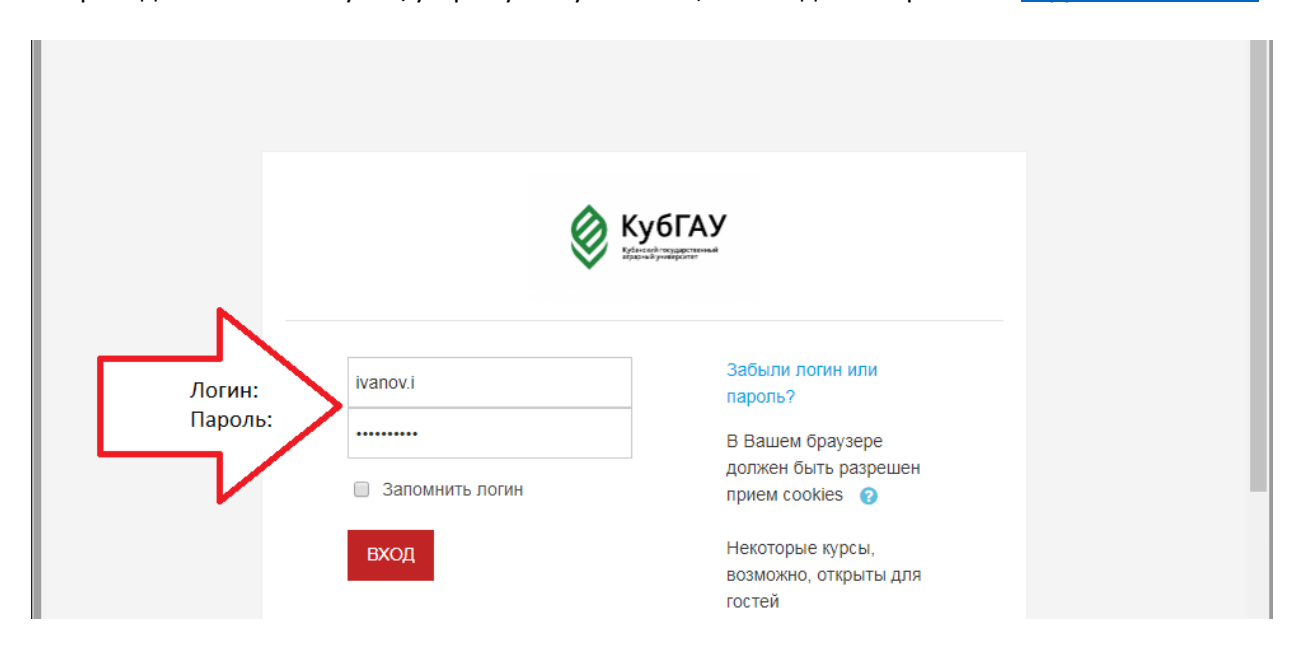

4. Если к доменной учетной записи не прикреплен e-mail, то при первом входе откроется профиль личного кабинета, для редактирования информации.

| ×                 | Елена Любицкая 🐣 👻                                                                  |  |  |  |
|-------------------|-------------------------------------------------------------------------------------|--|--|--|
| Личный кабинет    | Елена Любицкая                                                                      |  |  |  |
| Домашняя страница |                                                                                     |  |  |  |
| Календарь         | Личный кабинет / Настройки / Учетная запись пользователя / Редактировать информацию |  |  |  |
| Личные файлы      |                                                                                     |  |  |  |
|                   |                                                                                     |  |  |  |
|                   | Елена Любицкая                                                                      |  |  |  |
|                   | Развернить всё                                                                      |  |  |  |
|                   | Основные                                                                            |  |  |  |
|                   |                                                                                     |  |  |  |
|                   | Имя 🕘 Елена                                                                         |  |  |  |
|                   | Фамилия 🧕 Любицкая                                                                  |  |  |  |
|                   | Адрес<br>электронной почты                                                          |  |  |  |
|                   | Показывать адрес<br>электронной почты                                               |  |  |  |
|                   | Город                                                                               |  |  |  |

5. Необходимо заполнить поле «E-mail» и подтвердить нажав кнопку «Обновить профиль».

| ×                 |                                       |                             | Елена Любицкая 🕹 👻 |
|-------------------|---------------------------------------|-----------------------------|--------------------|
| Личный кабинет    | Елена Любицка                         | я                           |                    |
| Домашняя страница |                                       |                             | Развернуть всё     |
| Календарь         | Основные                              |                             |                    |
| Личные файлы      | Имя                                   | Елена                       |                    |
|                   | Фамилия 🧕 🔒                           | Любицкая                    |                    |
|                   | Адрес<br>электронной почты            | Lyubickaya.E@kubsau.ru      |                    |
|                   | Показывать адрес<br>электронной почты | Только другим слушателям 🗢  |                    |
|                   | Город                                 |                             |                    |
|                   | Выберите страну                       | Россия 🗢                    |                    |
|                   | Часовой пояс                          | Часовой пояс сервера (Евр 🗢 |                    |
|                   |                                       |                             |                    |
|                   |                                       | -                           |                    |

### Версия 2.0 (25.08.2020г.)

|                                                                   | Елена Любицкая                                                                                                    |  |  |
|-------------------------------------------------------------------|----------------------------------------------------------------------------------------------------|--|--|
|                                                                   |                                                                                                    |  |  |
| Личный каойнет                                                    | Текущее изображение Пусто                                                                                                    |  |  |
| домашняя страница                                                 | Изображение может быть добавлено в профиль только после того как                                                                                                    |  |  |
| Календарь                                                         | будет сохранена вся обязательная информация профиля.                                                                                                    |  |  |
| Личные фаилы                                                      |                                                                                                    |  |  |
| Дополнительная информация об имени                                |                                                                                                    |  |  |
|                                                                   |                                                                                                    |  |  |
|                                                                   | Интересы                                                                                                    |  |  |
|                                                                   |                                                                                                    |  |  |
|                                                                   |                                                                                                    |  |  |
|                                                                   |                                                                                                    |  |  |
|                                                                   | ОРНОВИТЕ ПЬОФИЛЕ                                                                                                    |  |  |
|                                                                   | Обязательные для заполнения поля в этой форме помечены (                                                                                                    |  |  |
|                                                                   |                                                                                                    |  |  |
|                                                                   |                                                                                                    |  |  |
|                                                                   |                                                                                                    |  |  |
| Received values                                                   | Русский иза                                                                                                    |  |  |
| Личный хабинет                                                    | Убанский государственный русский (Ru аграрный университет                                                                                                    |  |  |
| Личный хабинет<br>Домашняя страница                               | русский (RU<br>аграрный университет                                                                                                    |  |  |
| Личный хабинет<br>Домашняя страница<br>Календарь                  | русский государственный аграрный университет                                                                                                    |  |  |
| Личный хабинет<br>Домашняя страница<br>Календарь<br>Личные файлы  | Русский из Русский из Русский из Русский из Русский из Русский из Русский из Русский из Русский из Русский из Р                                                                              |  |  |
| Личный хабинет<br>Домашняя страница<br>Календарь<br>Личные файлы  | У Кубанский государственный аграрный университет                                                                                                    |  |  |
| Личный хабинет<br>Домашняя страница<br>Календарь<br>Личные файлы  | У Кубанский государственный аграрный университет                                                                                                    |  |  |
| Личный хабинет<br>Домашняя страница<br>Календарь<br>Личные файлы  | РУССКИЙ (РК.<br>аграрный университет<br>Елена Любицкая                                                                                                    |  |  |
| Личный хабинет<br>Домашняя страница<br>Календарь<br>Личные файлы  | РУССКИЙ (РК.<br>аграрный университет<br>В Елена Любицкая<br>Личный кабинет / Настройки / Учетная запись пользователя / Редактировать информацию                                              |  |  |
| Личный хабинет.<br>Домашняя страница<br>Календарь<br>Личные файлы | РУССКИЙ (РК.<br>аграрный университет<br>Влена Любицкая<br>Личный кабинет / Настройки / Учетная запись пользователя / Редактировать информацию                                                |  |  |
| Личный хабинет.<br>Домашняя страница<br>Календарь<br>Личные файлы | РУССКИЙ (РК.<br>аграрный университет<br>Влена Любицкая<br>Личный кабинет / Настройки / Учетная запись пользователя / Редактировать информацию                                                |  |  |
| Личный хабинет<br>Домашняя страница<br>Календарь<br>Личные файлы  | РУССКИЙ (РОС<br>Кубанский государственный<br>аграрный университет<br>Блена Любицкая<br>Кичный кабинет / Настройки / Учетная запись пользователя / Редактировать информацию<br>Блена Любицкая |  |  |
| Личный хабинет.<br>Домашняя страница<br>Календарь<br>Личные файлы | РУССКИЙ (РКС<br>В Кубанский государстверный<br>аграрный университет                                                                                                    |  |  |
| Личный хабинет.<br>Домашняя страница<br>Календарь<br>Личные файлы |                                                                                                    |  |  |
| Личный хабинет.<br>Домашняя страница<br>Календарь<br>Личные файлы | <page-header></page-header>                                                                                                    |  |  |

- 6. Войдите в почту, которую указали в Учетной записи пользователя.
- 7. На указанный адрес электронной почты придет автоматическое письмо от СДО для подтверждения адреса электронной почты. Нажмите на ссылку в письме для подтверждения.

| Подтверждение изменения адреса электронной почты на сайте Сайт<br>дистанционного обучения КубГАУ 🦻 Входящие ×                                                                                                    | Ð | Ø |
|----------------------------------------------------------------------------------------------------|---|---|
| Не нужно отвечать на это сообщение (отправлено через fdo.kubsau.ru/moodle) < 13:56 (2 минуты назад) → → → → → → → → → → → → → → → → → → →                                                                                                    | * | : |
| Уважаемый пользователь Елена Любицкая!                                                                                                    |   |   |
| Вы запросили изменение адреса электронной<br>почты для своей учетной записи на сайте<br>Сайт дистанционного обучения КубГАУ. Чтобы<br>подтвердить это изменение, пройдите по<br>следующей ссылке:<br><u>http://fdo.kubsau.ru/moodle/user/emailupdate.php?key=qk73tUVgKRL2TzoEvISf&amp;id=131</u><br>Если у вас есть вопросы, обратитесь в |   |   |
| служоў поддержки по адресу. <u>voikova nokobsau ru</u>                                                                                                    |   |   |

8. В профиле пользователя появится сообщение об успешном изменении e-mail:

➡ Переслать

🔦 Ответить

|                                       |                                   | Елена Любицкая 🎽 🗧               |
|---------------------------------------|-----------------------------------|----------------------------------|
| Электронный адрес пользо              | вателя Елена Любицкая успешно изм | енен на Lyubickaya.E@kubsau.ru X |
| лена Любицка                          | я                                 |                                  |
| Основные                              |                                   | Развернуть всё                   |
| Имя                                   | Елена                             |                                  |
| Фамилия                               | Любицкая                          |                                  |
| Адрес<br>электронной почты            | Lyubickaya.E@kubsau.ru            |                                  |
| Показывать адрес<br>электронной почты | Только другим слушателям 🗢        |                                  |
| Город                                 |                                   |                                  |
| Выберите страну                       | Россия Ф                          |                                  |
| Часовой пояс                          | Часовой пояс сервера (Евре 🕈      |                                  |

Изображение пользователя

9. Если к доменной учетной записи e-mail прикреплен, то вы попадете на «Домашнюю страницу» сайта СДО.

| Кубанский го<br>аграрный уни | осударственный<br>иверситет | РУССКИЙ (RU) + |
|------------------------------|-----------------------------|----------------|
|                              |                             |                |
|                              |                             |                |

#### Кубанский государственный аграрный университет

Более чем 17 000 студентов из 57 стран мира, 17 факультетов, 84 кафедры, 2500 сотрудников и современный студенческий комплекс с хорошо развитой инфраструктурой. Кубанский государственный аграрный университет является лучшим и крупнейшим аграрным университетом России. Кубанский ГАУ занимает 174 га, включая наш ботанический сад.

| Категории курсов       |                | КАЛЕНДАРЬ |            |       |
|------------------------|----------------|-----------|------------|-------|
|                        | Развернуть всё |           |            |       |
| • Агрономии и экологии |                | *         | March 2020 | *     |
|                        |                |           |            | CG Re |

После успешной авторизации преподавателей, ЦИТ распределит всех по курсам (дисциплинам), у преподавателей появится на Домашней странице список доступных для редактирования курсов.